## 行き先を探す

## (ワンタッチ検索で)

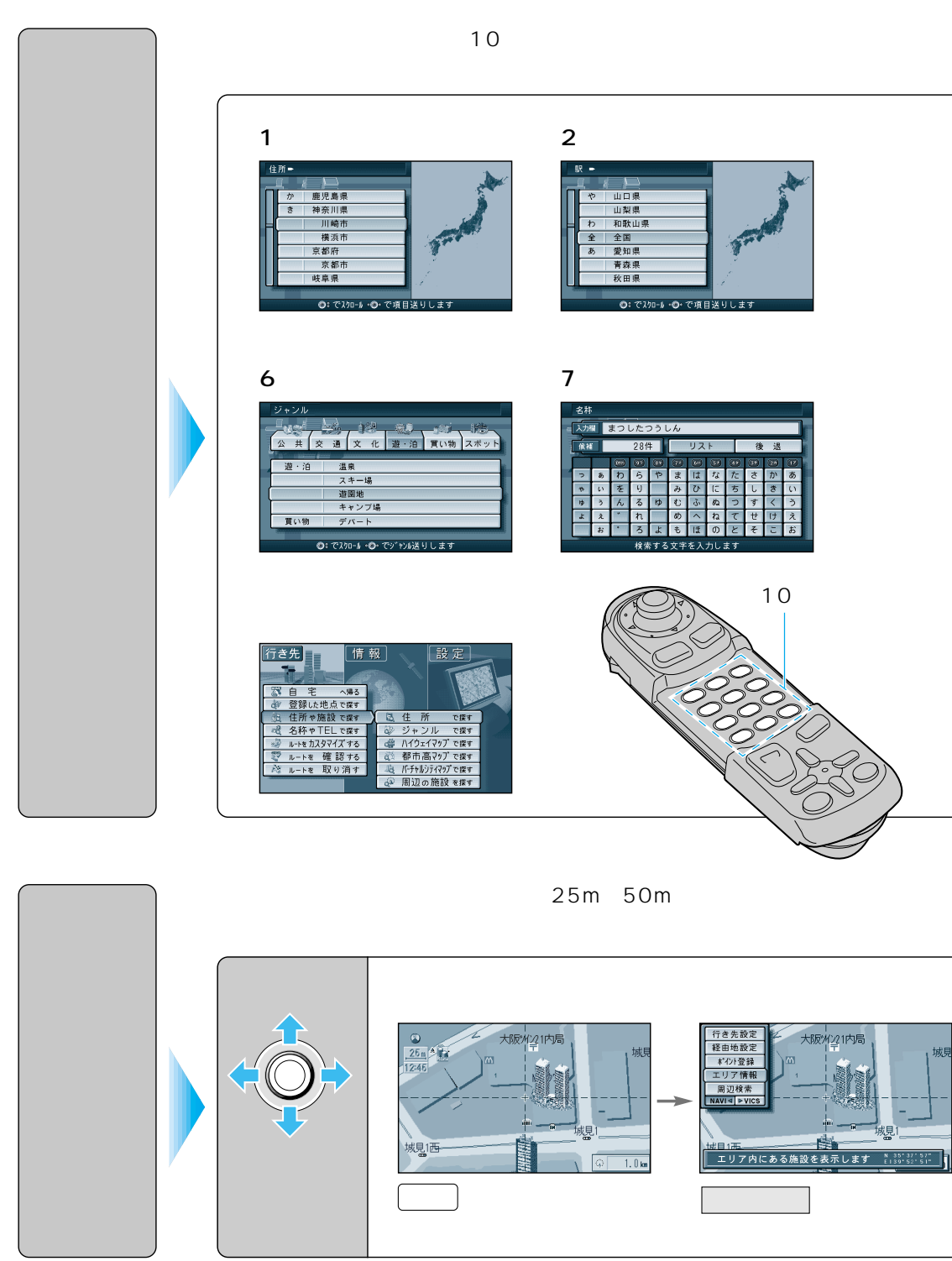

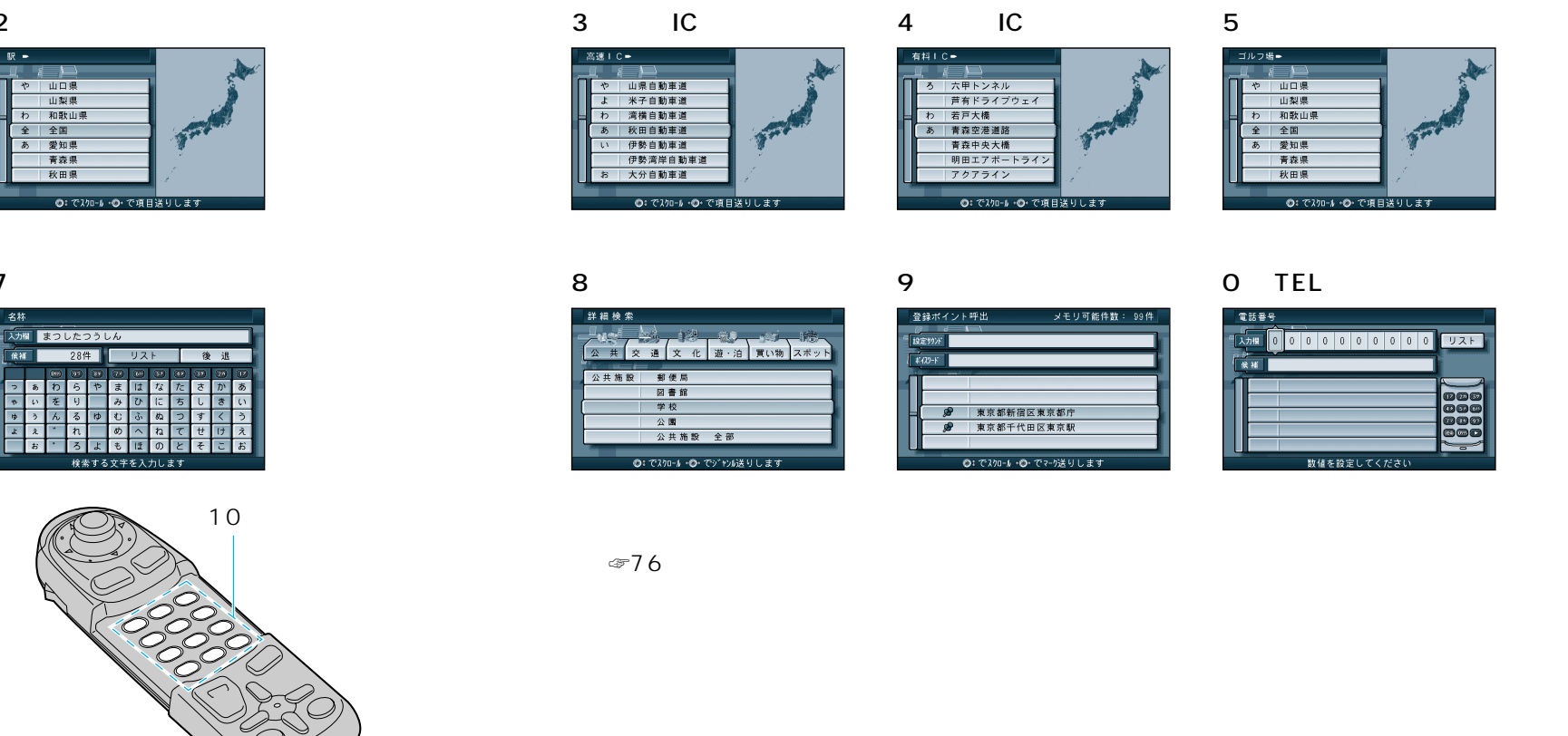

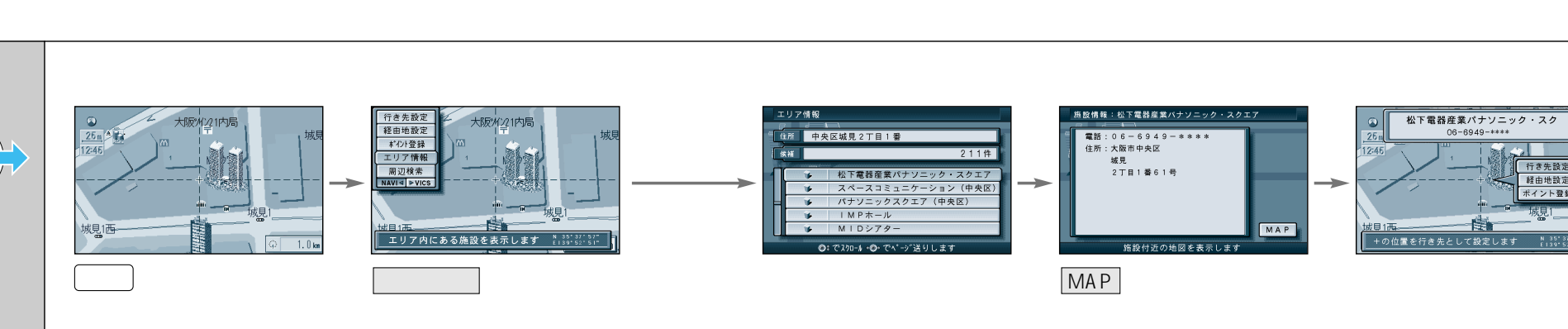

使い方